# L'Espace Vie scolaire

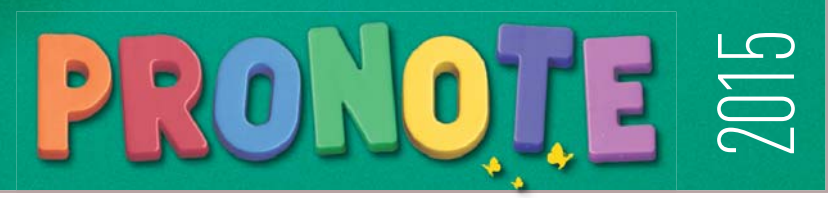

#### Vous connecter

À partir de votre navigateur (Internet Explorer, Chrome, Firefox, Safari...), connectez-vous à votre Espace selon les modalités qui vous ont été fournies par l'établissement. Les fonctions disponibles dans l'Espace Vie scolaire dépendent des choix de l'établissement. Assistance

Directement depuis le menu *Plus > Voir les tutoriels* : des vidéos pour découvrir en détail les fonctionnalités de votre Espace.

# Yotre page d'accueil Y

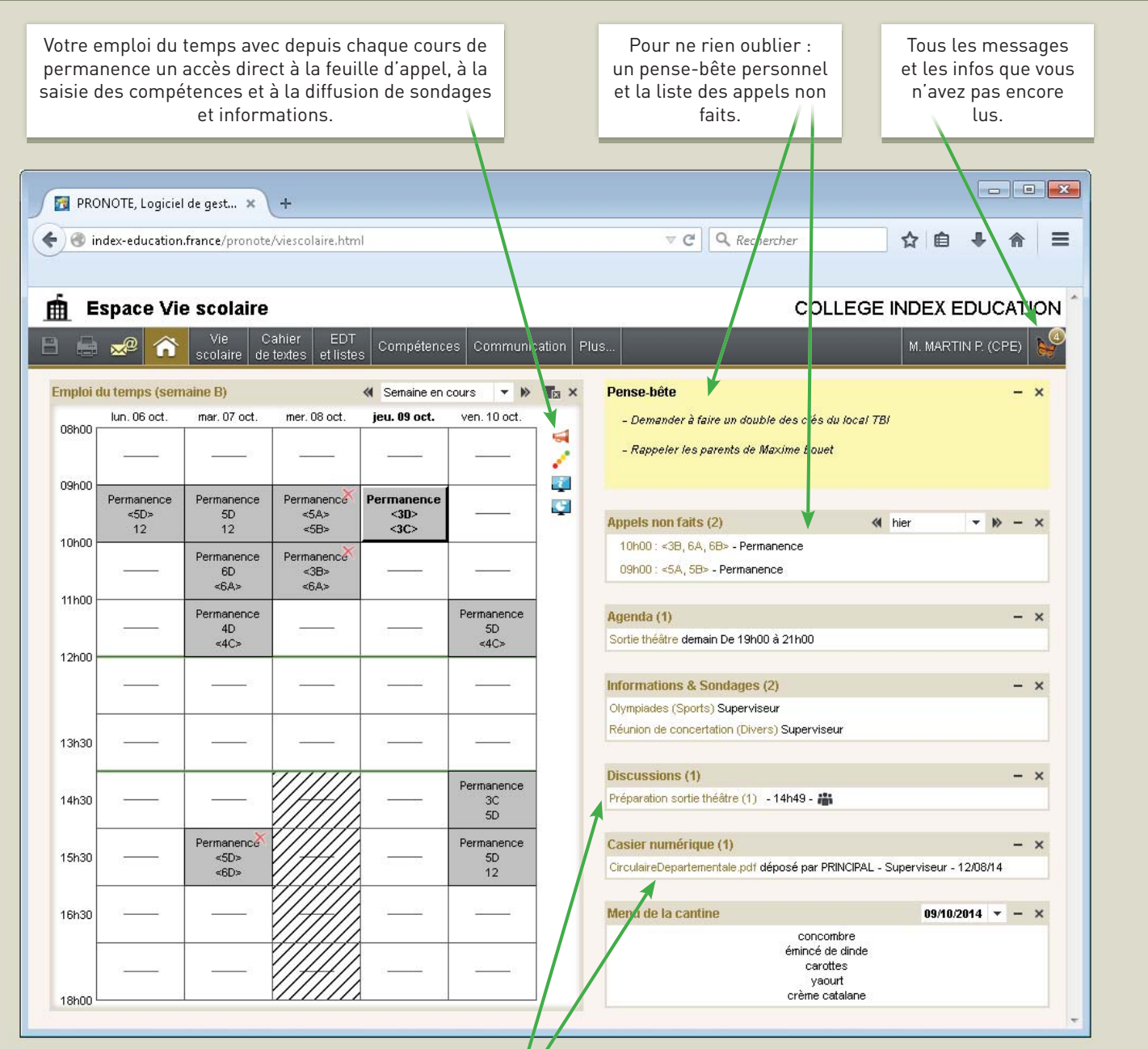

Accès direct aux discussions en cours ainsi qu'aux documents déposés dans votre casier numérique.

# L'Espace Vie scolaire

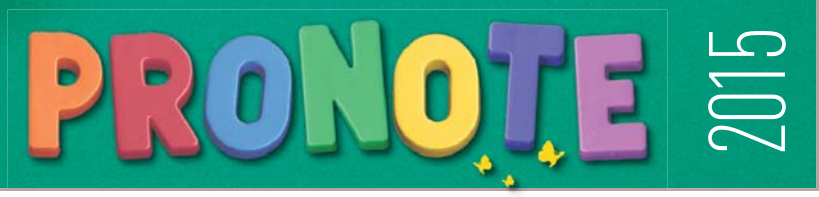

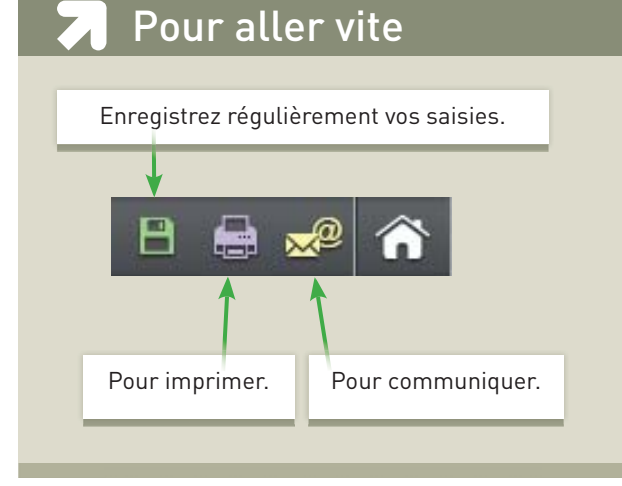

#### Vos données

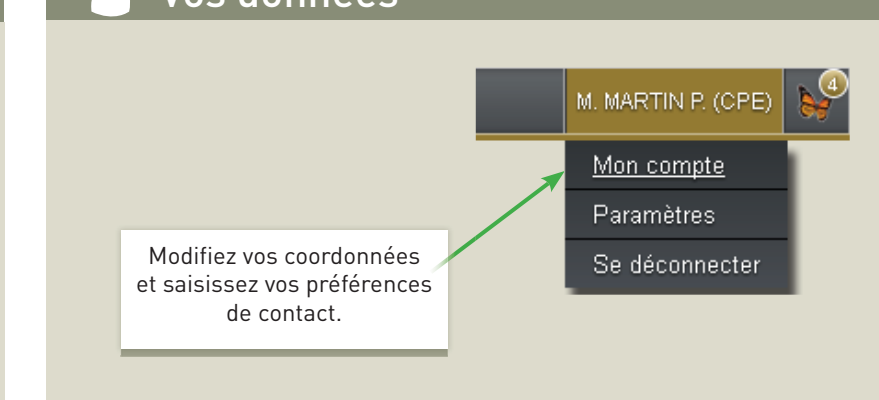

### 🨾 Feuille d'appel des permanences

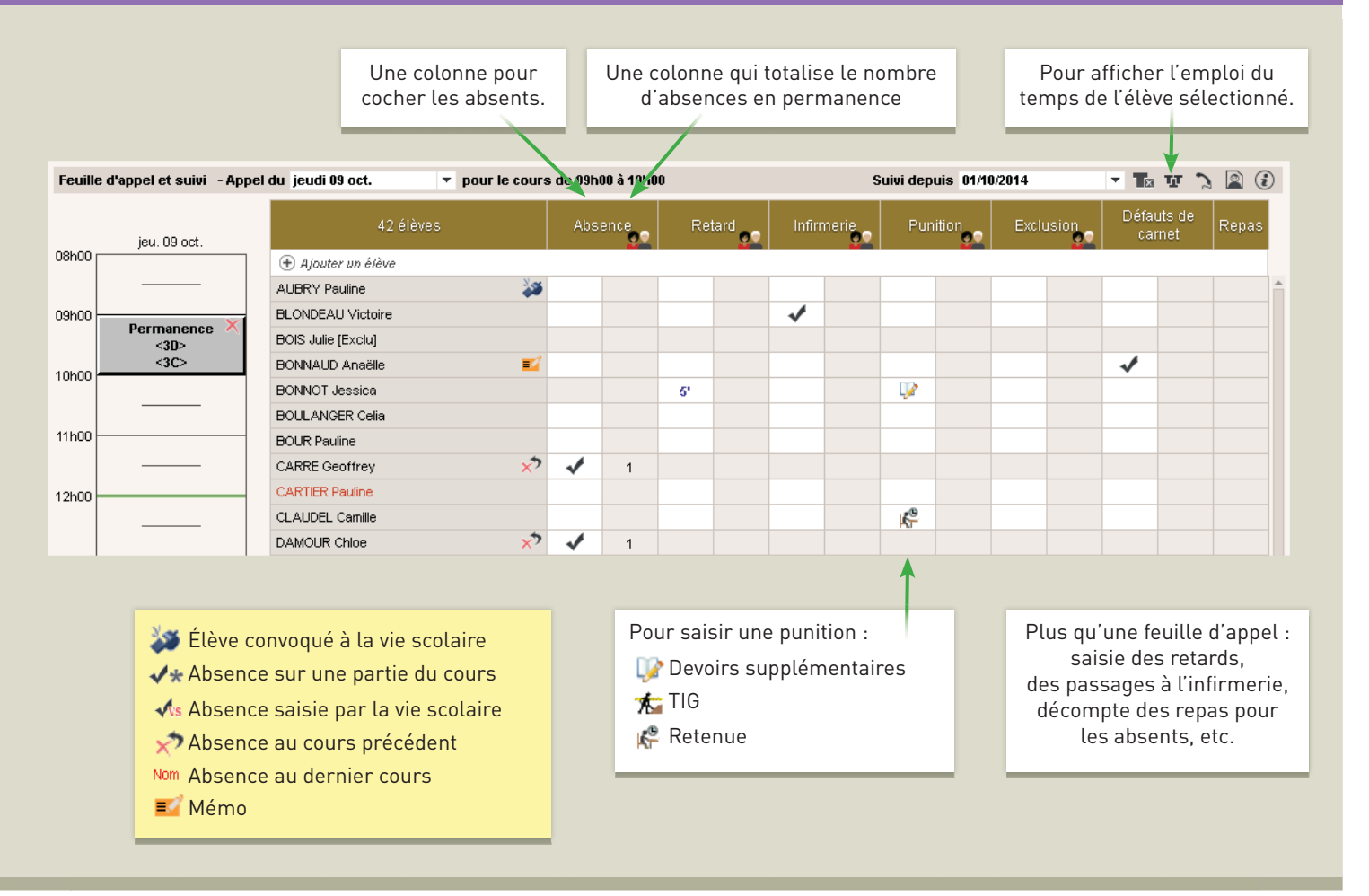

## 🗾 Suivi des élèves

**Carnet de correspondance** Dans Vie scolaire > Carnet de correspondance. Vie scolaire

Liste des absences, des retards, des punitions et des dispenses.

#### Listes et trombinoscopes

- Classes / élèves
- Professeurs
- Personnels